令和3年度SHIFT事業公募説明会

### オンライン説明会への手引き

- 1. 登録の手引き
- 2. 接続確認について
- 3. 当日の手順

Rev22021年6月4日Rev12021年5月31日初版2021年4月26日

# 1-1.登録の手引き(SHIFT事業トップページから)

#### 登録手順は以下でスタート;

- SHIFT事業のホームページにアクセスください。
- 【SHIFT事業のトップページ】URL: https://www.gaj.or.jp/eie/shift/index.html

#### 最新情報の

- 【公募開始ならびに公募説明会の参加受付のお知らせ】 令和3年度工場・事業場における先導的な脱炭素化取組推進事業(SHIFT事業)の公募ならびに公募説明会の参 加受付を開始しました。交付規程・公募要領・各種様式等は【公募について】のページに公開します。
- をクリックして案内記載のPDFに移動してください。

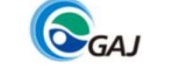

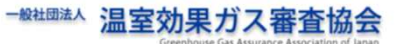

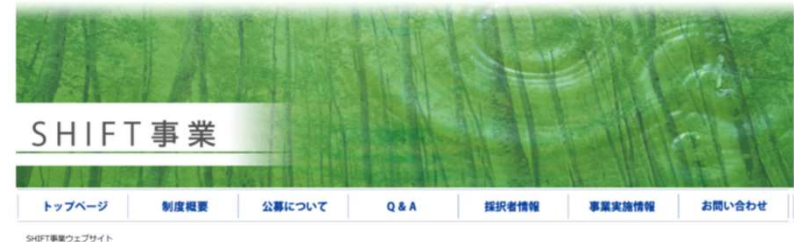

#### SHIFT事業ウェブサ・

#### はじめに

令和3年度向けSHUFT事業(工場・事業場における先導的な祝炭素化洗細推進事業)に関する情報提供を行うウェブサイトです。SHUFT事業は、意識的な二酸化炭 素排出病品目標を塗り込んだ祝炭素化促進計量を発送する事業(「祝炭素化促進計画筑空支援事業」)及び、要認的な前減目標を塗り込んだ祝炭素化促進計画に基 づき高効率機器導入や燃料能換を実施して二酸化炭素の排出量を削減し、排出量の算定及び排出枠の償却を行う事業(「設備更新に対する補助事業」)に対して補 助金を乞付する事業です。

#### 最新情報

 2021.5.28

 ←研究場面() CMCC 公開設明 2mm() SME() SME()

#### SHIFT事業

44.2.5.11.11.11.14.2.5.1011.12

### 1-2.登録の手引き (PDFの文面確認)

4. オンライン公募説明会の受付(申し込み方法)

本事業への申請をご検討される事業者様へのオンライン公募説明会を開催します。同じ内容の説明会を

公募説明会の概要確認;

「公募の予告ならびに公募説明会の参加受付」の 3項「オンライン公募説明会の受付」の内容を確認して ください。

第1回目6月8日に参加するか 第2回目6月10日に参加 するかを決め、相当するリンクをクリックください。

尚、第1回目と第2回目は同じ内容です。

| 第1回目 公募説明会                            |
|---------------------------------------|
| 会議名: 令和3年 SHIFT 事業公募説明会 第1回目          |
| 日時 :6月8日 (火) AM9:30 アクセス開始 PM16:00 閉会 |
| 第1回目に参加希望者はこちらをクリックしてください。            |
|                                       |
| 第2回目 公募説明会                            |
| 会場名:令和3年SHIFT事業公募説明会 第2回目             |
| 日時 :6月10日(木) AM9:30アクセス開始 PM16:00 閉会  |
| 第2回目に参加希望者はこちらをクリックしてください。            |
| L                                     |

### 1-3.登録の手引き(Webexイベント情報の確認)

- Webexのイベント情報画面画面が表示されます;
- ① イベント情報(会議名称)と日時を確認ください。(希望する第1回目 もしくは 第2回目の画面となっているか、日時は希望日となっているか確認する)
- ② [登録] をクリックください。

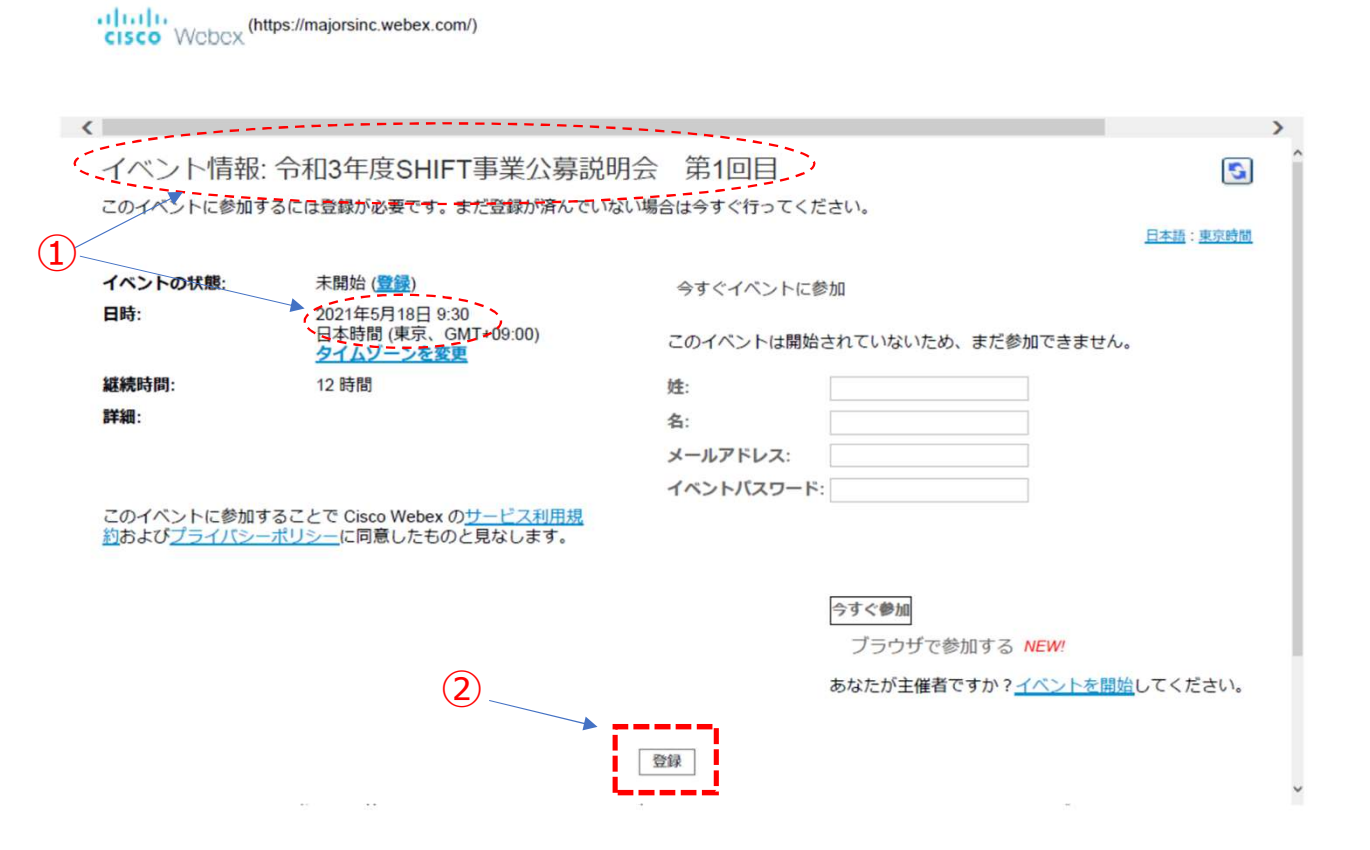

## 1-4.登録の手引き(Webex申込画面)

Webexの申込画面に切り替わります。 : (https://majorsinc.webex.com/)

① 必要事項を入力ください。
全ての項目を入力下さい。

② [送信] をクリックする。

入力されたメールアドレスに案内 メールが送付されます。 メールが届かない場合は記入メール 再確認ください。

| <                                                                          |                             | >            |  |  |
|----------------------------------------------------------------------------|-----------------------------|--------------|--|--|
| 令和3年度SHIFT事業公募説明会                                                          | 第1回目への登録                    | •            |  |  |
| <u>日本語:東京時間</u><br>イベントに登録するにはこのフォームに入力してください。アスタリスク(*)の付いた項目は、必ず入力してください。 |                             |              |  |  |
| 次の質問にお答えください:                                                              |                             |              |  |  |
| * <b>½</b> :                                                               | * 名:                        |              |  |  |
| * メールアドレス:                                                                 | * 電話番号: <u>国/地域</u> 電話<br>1 | 5番号(市外局番を含む) |  |  |
| * メールアドレスの再確認:                                                             | * 役職:                       |              |  |  |
|                                                                            |                             |              |  |  |
|                                                                            |                             |              |  |  |
| -                                                                          | (2                          | 送信 キャンセル     |  |  |

© 2021 Cisco and/or its affiliates. All rights reserved. プライバシーステートメント | サービス利用規約

## 1-5.登録の手引き(登録完了メールの確認)

登録完了の確認:

Webex 運営事務局から登録の承 認メールが配布されます。配布さ れているか確認ください。

メールが配信されない場合は再度 申込を実施ください。メールアド レスを再確認ねがいます。

配布された承認メールは"接続確 認時の参加"と"当日の説明会の 参加"で使用するので保管くださ 5

注)パスワードは自動添付なので、弊協会では確認 出来ませんので、問い合わせに対応出来ません。

Subject: 令和3年度SHIFT事業公募説明会 第1回目 Attachments: 令和3年度SHIFT事業公募説明会 第1回目.ics (3.66 KB)

配布メール例1

#### 次の Webex イベントへの登録が承認されました。

主催者: 運営事務局1 (webinar-tkp-webex 01@tkpevent.net) イベント番号 (アクセスコード): 184 402 7131 登録 ID: このイベントに登録IDは必要ありません イベントパスワード: fmFDpC56uY3

2021年6月8日 9:30, 日本時間 (東京、GMT+09:00)

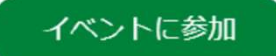

音声会議のみに参加する +65-6703-6949 Singapore Toll 国際コールイン番号

何かお困りですか? https://help.webex.com に移動する

| 件名:<br>場所:               | 令和3年度SHIFT事業公募説明会 第1回目<br>https://majorsinc.webex.com/majorsinc-jp/onstage/g.php?<br>MTID=ef39dfa25a9f539031816857df67cdb19 |         |  |
|--------------------------|----------------------------------------------------------------------------------------------------|---------|--|
| 開始日:<br>終了日:<br>予定の公開方法: | 2021/06/08 (火) 9:30<br>2021/06/08 (火) 21:30<br>仮の予定                                                                         |         |  |
| 定期的なパターンの                | 種!(なし)                                                                                                    |         |  |
| 返儒状況:                    | 返答なし                                                                                                    | 〒布メール例2 |  |
| 開催者:                     | 運営事務局1                                                                                                    |         |  |

次の Webex イベントへの登録が承認されました。

主催者: 運営事務局1(webinar-tkp-webex\_01@tkpevent.net <mailto:webinar-tkpwebex\_01@tkpevent.net>) イベント番号 (アクセスコード): 184 402 7131 登録 ID: このイベントに登録 ID は必要ありません イベントパスワード: fmFDpC56uY3

2021年6月8日 9:30, 日本時間 (東京、GMT+09:00)

イベントに参加 <https://majorsinc.webex.com/majorsincjp/onstage/g.php?MTID=eaa44528d39664e901dd3430ed9ed3eb5>

音声会議のみに参加する

+65-6703-6949 Singapore Toll 国際コールイン番号 <https://majorsinc.webex.com/majorsincjp/globalcallin.php?MTID=e29b8490683c4565c566ba1edd9c475ac>

何かお困りですか? https://help.webex.com に移動する <https://help.webex.com>

2-1.接続について

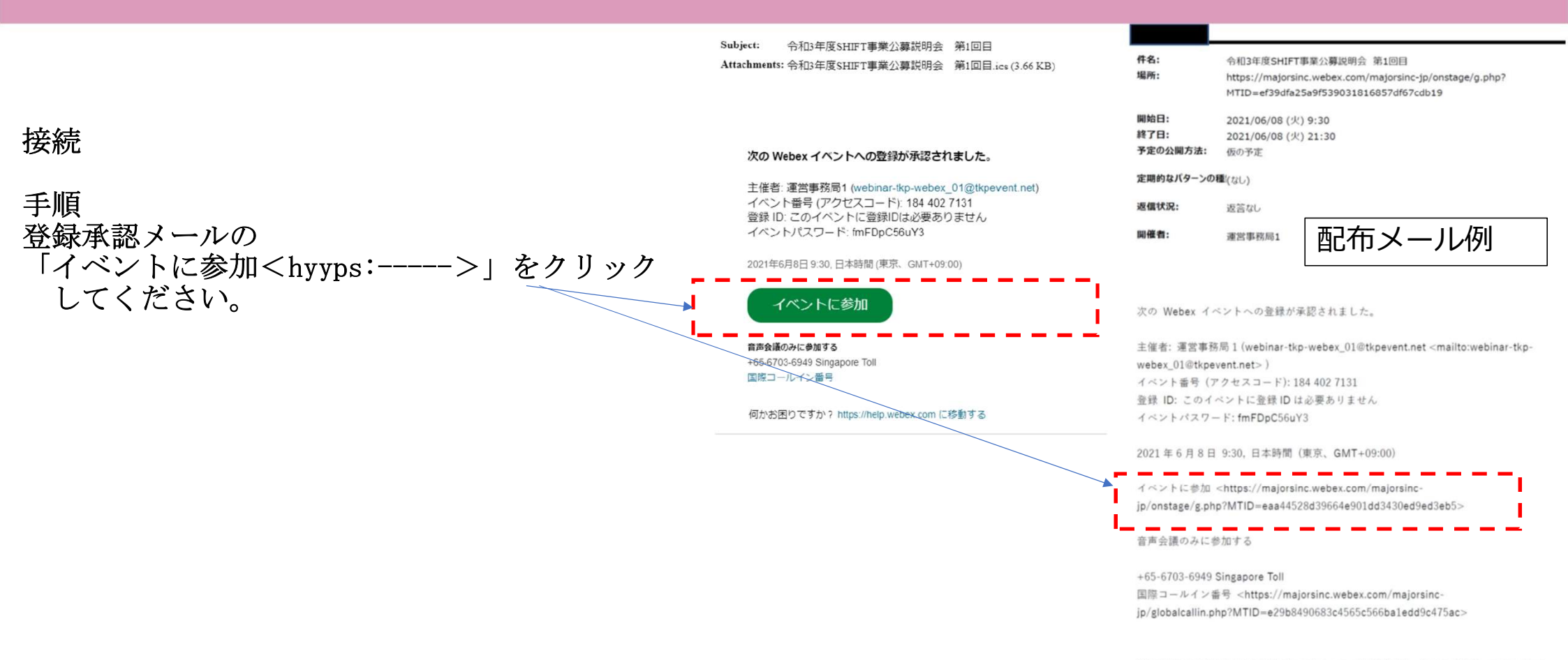

何かお困りですか? https://help.webex.com に移動する <https://help.webex.com>

## 2-2.接続について(入室完了画面)

#### Q Webe (1) ウェビナー1 18:00 - 19:00 入室完了; 2-1の「イベントに参加」ボタンをクリックす ると、①の画面に遷移しますので 「イベントに参加」をクリックしてください。 無事に入室ができると、②のような画面へ移行 谷 音声: コンピュータ音声を使用。 (会) スピーカーとマイクをテストする しますので、そのまま会が始まるまでお待ち下 8 51-14232 さい。 Q Webex @ イベント情報 メニューバーを非表示にする へ 接续资料 - - -(2)ファイルロ 編集(E) 表示(M) 音声とビデオ(A) 参加者(P) イベント(D) ヘルプ(H) >Q&A また退出はボタン 💿 をクリックしてくだ テスト視聴者 さい。 運営事務局1 主催者

◎ ミュート解除 マ 白 共有

2 参加者 ○ チャット

## 2-3.接続について(その他画面に遷移した場合)

1-6の画面へ遷移しない場合;

①のような画面へ遷移した場合は右の「性・名・ メールアドレス」をご記入の上、「今すぐ参加」を クリックしてください。

その後、②の画面が現れる場合がございます。 Webexの拡張機能を追加頂ける方は「Chromeに Webexを追加します」をクリックして、手順に従い Webexを追加して、再度Webex画面に戻りご接続く ださい。

どうしてもWebexをインストールされたくない方は ①の「ブラウザで参加する」もしくは 「一時アプリケーションを起動」でもご入室は可能 です。ただ、安定した接続のため、Webexのインス トールを推奨させて頂いております。

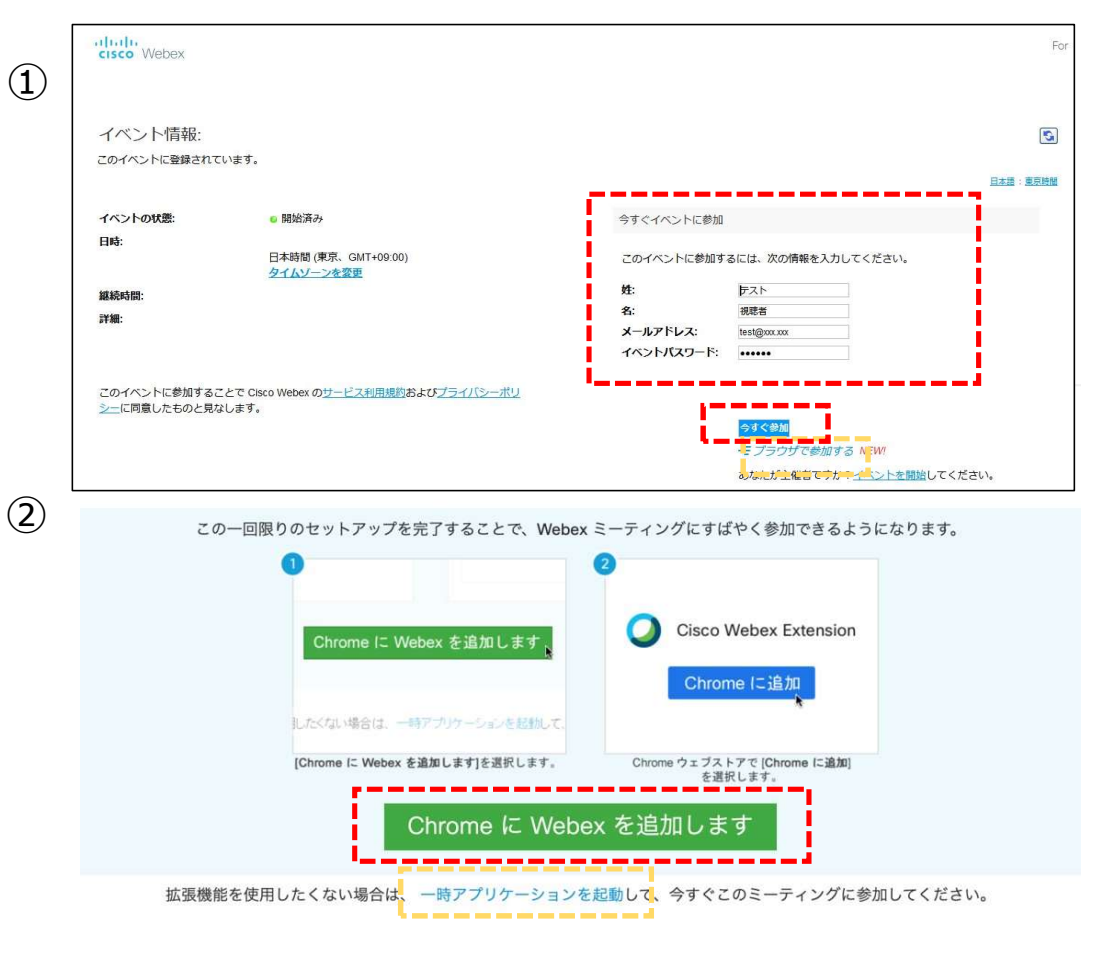

### 3.当日の手順

- 1. 「公募説明会資料」はGAJホームページに公開します。説明会までに一読願えましたなら幸いです。
- 2. また当日は9:30よりアクセス開始 10:00説明会開始です。早目にアクセスください。アクセス 方法は 本資料の「2-1接続について」 を参照ください。
- 3. 公募説明会での質問はWEBEX上のシステムにて実施となります(詳細は当日説明します)。